## Instructions for using the Pier 21 website

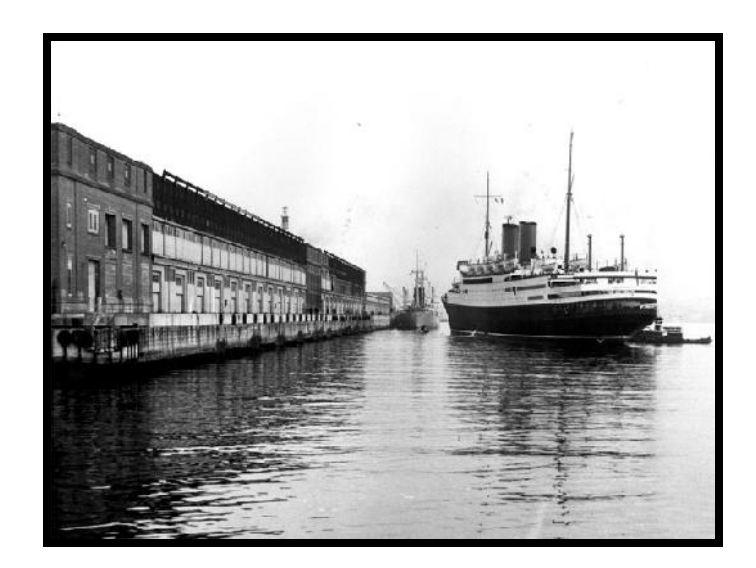

## A) Go to http://www.pier21.ca/stories/search

| Museur<br>Immigra<br>at Pier 2                     | In Facility Rentals   Shop   Media Enquiries                                                                                                    |
|----------------------------------------------------|----------------------------------------------------------------------------------------------------|
| Visit - Explo                                      | re Learn Research Support Share Blog About                                                                                                    |
| HOME > RESEARCH )                                  | OUR COLLECTIONS > Online Story Collection                                                                                                    |
| RESEARCH AND<br>COLLECTIONS                        | Search Our Online Story Collection                                                                                                    |
| RECORDS                                            | If you are looking for a specific story, try searching on the name of the person. You might try searching on their whole name or perhaps the last name alone.         |
| Research Request<br>Frequently Asked<br>Questions  | Our collection is divided into ten major categories; searching for any one of these categories will result in all<br>of the stories in that category being displayed. |
| Database                                           | Immigrants                                                                                                    |
| Ship images<br>Scotiabank Family<br>History Centre | British Home Children                                                                                                    |
| IMMIGRATION HISTORY<br>Articles and<br>Papers      | Veterans     War Brides                                                                                                    |
| OUR COLLECTIONS<br>Online Story<br>Collection      | British Evacuee Children     Jewish War Orphan                                                                                                    |
| Are you in this picture                            | Child Migrants     Disolaced People and Refugees                                                                                                    |
| About Collections                                  | Hungarian Revolution Refugees                                                                                                    |
| Oral History<br>Frequently Asked<br>Questions      | Pier 21 Staff and Volunteers                                                                                                    |
| Listening Gallery                                  | Search Search                                                                                                    |
| PIER 21<br>Historic Pier 21                        |                                                                                                    |

Click the **<u>search</u>** button (leave it blank)

## Instructions for using the Pier 21 website

## B) Click on the name of an immigrant

OR look on one of the 12 other pages of stories they have

| at Pier                                                   | r 21                                                           |                                                                                                    |                                     |                        |                         | Search     |  |  |
|-----------------------------------------------------------|----------------------------------------------------------------|----------------------------------------------------------------------------------------------------|-------------------------------------|------------------------|-------------------------|------------|--|--|
| Visit - Explo                                             | ore 🗧 Learn 🚽                                                  | Research                                                                                                    | - Support                           | - Share -              | Blog " Abo              | ut 🐙       |  |  |
| HOME > RESEARCH                                           | OUR COLLECTIONS                                                | Online Story Collec                                                                                                    | stion                               |                        |                         |            |  |  |
| RESEARCH AND                                              | Search Our (                                                   | Online Stor                                                                                                    | ry Collection                       | 1                      |                         |            |  |  |
| MMIGRATION<br>RECORDS                                     | If you are looking fo<br>their whole name or                   | r a specific story, 1<br>perhaps the last                                                                                              | try searching on the<br>name alone. | name of the person.    | You might try searchi   | ng on      |  |  |
| Frequently Asked<br>Questions<br>Ship Arrival<br>Database | Our collection is divi<br>of the stories in that               | ded into ten majo<br>category being di                                                                                                 | r categories; search<br>isplayed.   | ing for any one of the | se categories will resu | ult in all |  |  |
| Ship images<br>Scotiabank Family<br>History Centre        | <ul> <li>British Home Ch</li> <li>Veterans</li> </ul>          | ildren                                                                                                    |                                     |                        |                         |            |  |  |
| MMIGRATION HISTORY<br>Articles and Papers                 | <ul> <li>War Brides</li> </ul>                                 |                                                                                                    |                                     |                        |                         |            |  |  |
| OUR COLLECTIONS<br>Online Story                           | <ul> <li>British Evacuee</li> <li>Jewish War Orp</li> </ul>    | <ul> <li>British Evacuee Children</li> <li>Jewish War Orphan</li> <li>Child Migrants</li> <li>Displaced People and Refugees</li> </ul> |                                     |                        |                         |            |  |  |
| Are you in this                                           | Child Migrants                                                 |                                                                                                    |                                     |                        |                         |            |  |  |
| About Collections                                         | <ul> <li>Displaced Peopl</li> </ul>                            |                                                                                                    |                                     |                        |                         |            |  |  |
| ORAL HISTORY<br>Oral History<br>Frequently Asked          | Hungarian Revolution Refugees     Pier 21 Staff and Volunteers |                                                                                                    |                                     |                        |                         |            |  |  |
| Questions<br>Listening Gallery                            | Cassah                                                         |                                                                                                    | Canada                              | Click                  | , horo                  |            |  |  |
| DIED 21                                                   | Generating Veteron III                                         | and Pains and Dut                                                                                                    | Search                              | Cher                   |                         |            |  |  |
| Historic Pier 21<br>The Ken Elliott                       | English War Bride Ka                                           | Canabian veteran Libyo kans and Dutch var bride Olga kans<br>English War Bride Kathleen Jamieson                                       |                                     |                        |                         |            |  |  |
| Collection<br>The Wetmore<br>Collection                   | Austrian Immigrant I<br>Italian Immigrant Ro                   | Austrian Immigrant Ingeborg (Inga) Ann Bridge<br>Italian Immigrant Rocco Antonio Graziadai                                             |                                     |                        |                         |            |  |  |
| The Ratz Collection                                       | Austrian Immigrants                                            | Austrian Immigrants Wolfgang and Maria Grunsky                                                                                         |                                     |                        |                         |            |  |  |
| Collection                                                | English War Bride Fk                                           | English War Bride Florence Morfitt (nee Hunter)                                                                                        |                                     |                        |                         |            |  |  |
| Canada                                                    | English Immigrant Ti                                           | English Immigrant Timothy Peter Gordon Stephens                                                                                        |                                     |                        |                         |            |  |  |
| Anniversaries and<br>Special Events                       | German Immigrant Gerhard A W Knopf                             |                                                                                                    |                                     |                        |                         |            |  |  |
|                                                           | Soottish Immigrant Helen Anderson                              |                                                                                                    |                                     |                        |                         |            |  |  |
|                                                           | Greek Immigrant Ge                                             | eorge Zivontsis                                                                                                    |                                     |                        |                         |            |  |  |
|                                                           | 1                                                              | 2 3                                                                                                    | 4 5                                 | next >                 | last »                  |            |  |  |
|                                                           |                                                                |                                                                                                    |                                     |                        |                         |            |  |  |